## **CREAZIONE GRUPPI DI CONTATTI PERSONALI**

Elenco membri creati localmente

| Comune di Pisa                                  |             |                           |           |            |          |
|-------------------------------------------------|-------------|---------------------------|-----------|------------|----------|
| Email Contatti                                  | Agenda      | Impegni                   | Valigetta | Preferenze | Antispam |
| Nuovo contatto                                  | -           | Modifica                  | Elimina 💾 | ▼ ∅ ▼      | Azioni 🔻 |
| Elenchi contatti                                | 0           |                           | (         | Tutto      | 123      |
| 🔲 Contatti                                      | •           |                           | l         |            |          |
| Contatti usati per email Liste di distribuzione |             | Namus visultata tanuata   |           |            |          |
|                                                 |             | Nessui Insultato trovato. |           |            |          |
| Cestino                                         |             |                           |           |            |          |
| 🧟 Contatti di staff-rc@comu                     | une.pisa.it |                           |           |            |          |
| 💁 Contatti di wifi@comune.                      | pisa.it     |                           |           |            |          |
| Ricerche                                        | 0           |                           |           |            |          |
| ► Tag                                           | 0           |                           |           |            |          |
| Zimlet                                          |             |                           |           |            |          |
| Mobile Password                                 |             |                           |           |            |          |

## Dall'interfaccia principale di Zimbra, cliccare sul tab "Contatti"

Alla voce "Nuovo Contatto" cliccare sul triangolino per aprire la tendina dei comandi e selezionare la scelta "Gruppo Contatti"

| Comune di Pisa                                                                                                    |                                                                          |             |          |                   |               |          |  |  |
|----------------------------------------------------------------------------------------------------|--------------------------------------------------------------------------|-------------|----------|-------------------|---------------|----------|--|--|
| Email                                                                                                    | Contatti                                                                 | Agenda      | Impegni  | Valigetta         | Preferenze    | Antispam |  |  |
| Nuovo contatto 🔹                                                                                                    |                                                                          |             | Modifica | Elimina 💾         | • 🖉 • 📑 •     | Azioni 🔻 |  |  |
| Messay                                                                                                    | ggio [nm]<br>to [nc]<br>contatti<br>tamento [na]<br>a [nk]<br>nento [nd] | ail         | Nessu    | In risultato trov | Tutto<br>ato. | 123      |  |  |
| <ul> <li>Garcelli</li> <li>Tag</li> <li>Rubrick</li> <li>Agend</li> <li>Cartelli</li> <li>Valiget</li> <li>Mobil</li> </ul> | [nt]<br>a<br>a [nl]<br>a Impegni<br>tta                                  | une.pisa.it |          |                   |               |          |  |  |

Inserire il *Nome Gruppo* per il nuovo gruppo di contatti e, sulla destra, cercare e inserire gli indirizzi che vogliamo inserire nel gruppo.

Se gli indirizzi sono interni si cercano nella lista e con il tasto "Aggiungi si aggiungono al gruppo. Se sono esterni è necessario scriverli nella finestra in basso e quindi aggiungerli esplicitamente. E' possibile aggiungerli uno per volta o tramite selezione più indirizzi assieme.

| 👼 Comune di Pisa                            | Grazio Panico +                                                                                                    |
|---------------------------------------------|----------------------------------------------------------------------------------------------------|
| Email Contatti Agenda Impegni Valigetta Pre | eferenze Antispam Gruppo contatti 🛛 🛛 🕐                                                                                                    |
| Salva Annulla Elimina V V                   | Luogo: 🚺 Contatti                                                                                                    |
| Membri:<br>Nessun risultato trovato.        | Trova:       Cerca         in:       Elenco indirizzi globale         Nome       Email         Alba Cappellini       a.cappellini@comune.pisa.it         Alberto Bindi       a.bindi@comune.pisa.it         Alberto Favati       a.favati@comune.pisa.it         Alberto Favati       a.favati@comune.pisa.it         Alberto Madrigali       a.madrigali@comune.pisa.it         Aldo Gemignani       a.gemignani@comune.pisa.it         Aldo Iannucci       a.iannucci@comune.pisa.it         Aldo Iannucci       a.iannucci@comune.pisa.it         Aldo Mascirconi       a.mascirconi@comune.pisa.it         Oppure inserisci gli indirizzi qui sotto (separati da virgole) |
|                                             | Aggiungi ZeXtras Chat                                                                                                    |

Alla fine salvare con il tasto "Salva" in alto a sinistra. Il gruppo appena creato sarà presente nella la nostra voce di rubrica personale.

Per inviare messaggi al nuovo gruppo di contatti basterà nel messaggio, nella casella "A:" inserire il nome del gruppo che abbiamo salvato precedentemente.